#### <u>STEPS</u>

- 1. Go to Edugoodies: <u>edugoodies.com/scs</u>
- 2. Click on the Tennessee Electronic Library (TEL) link

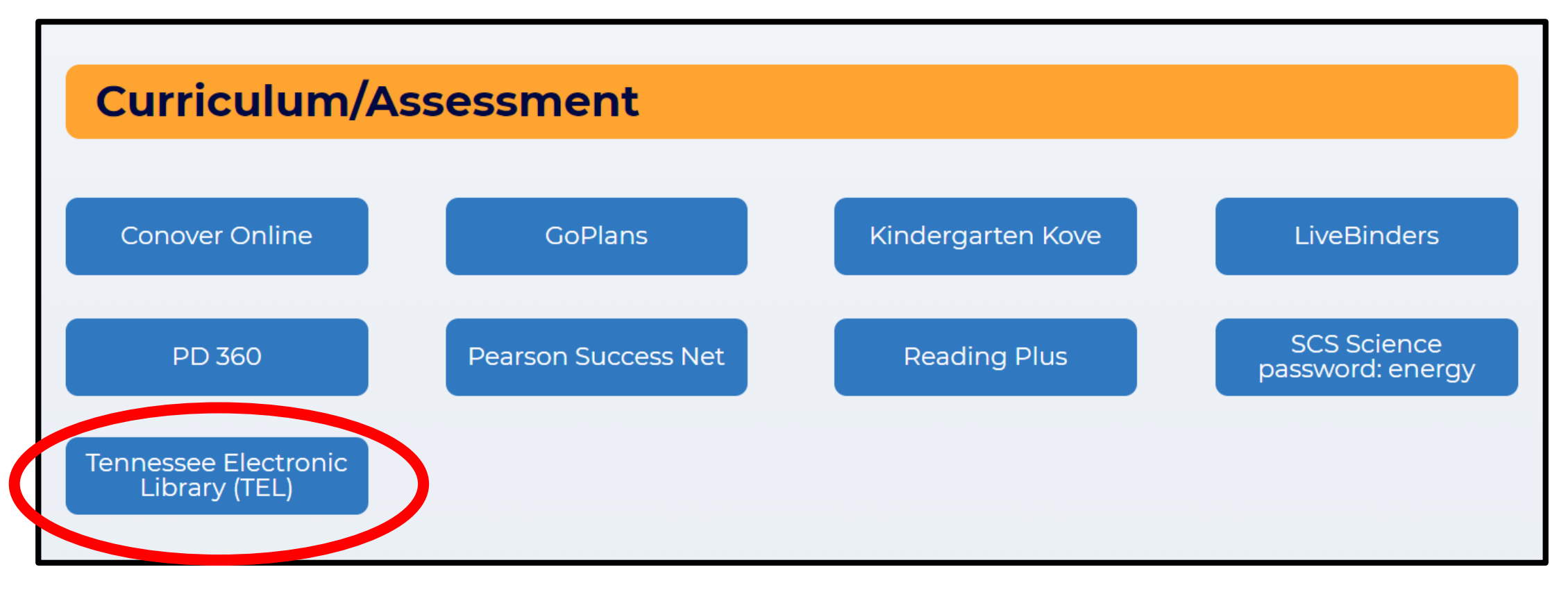

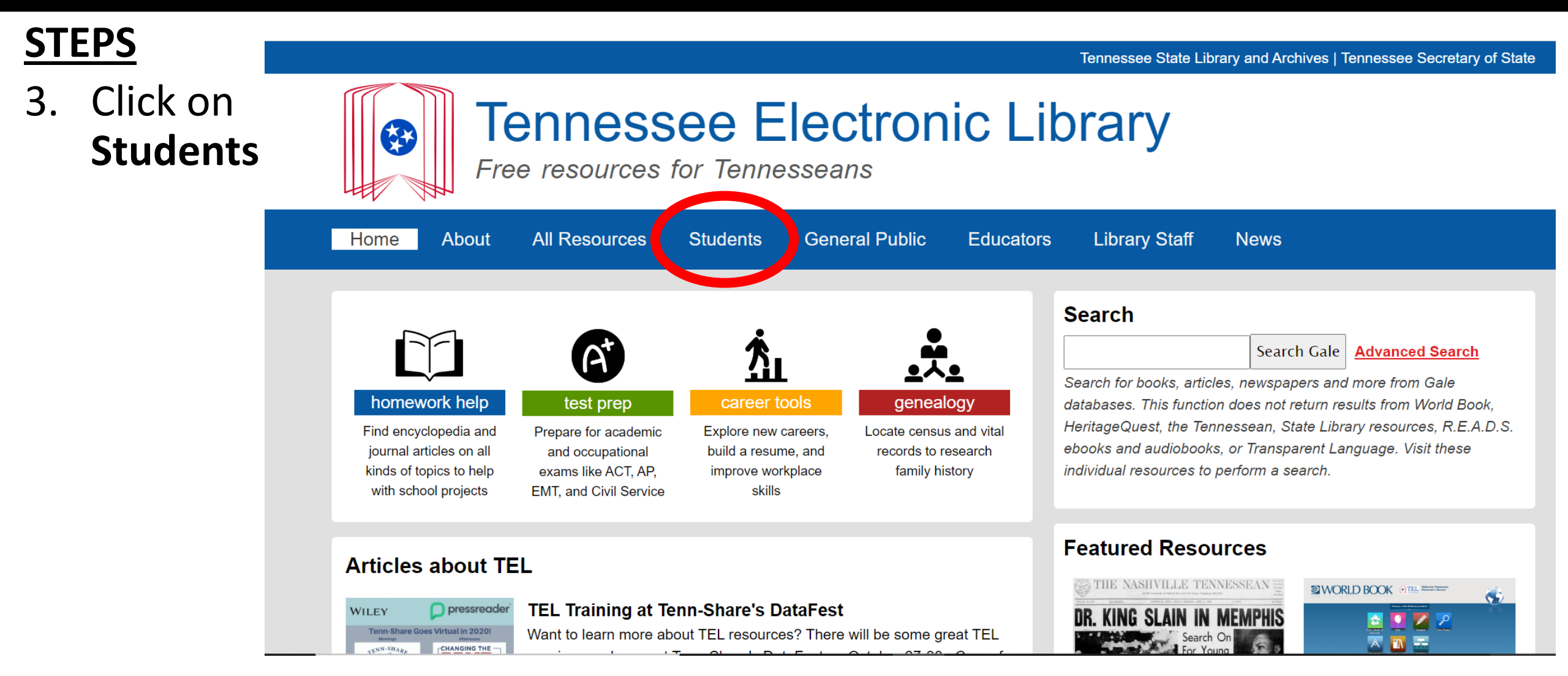

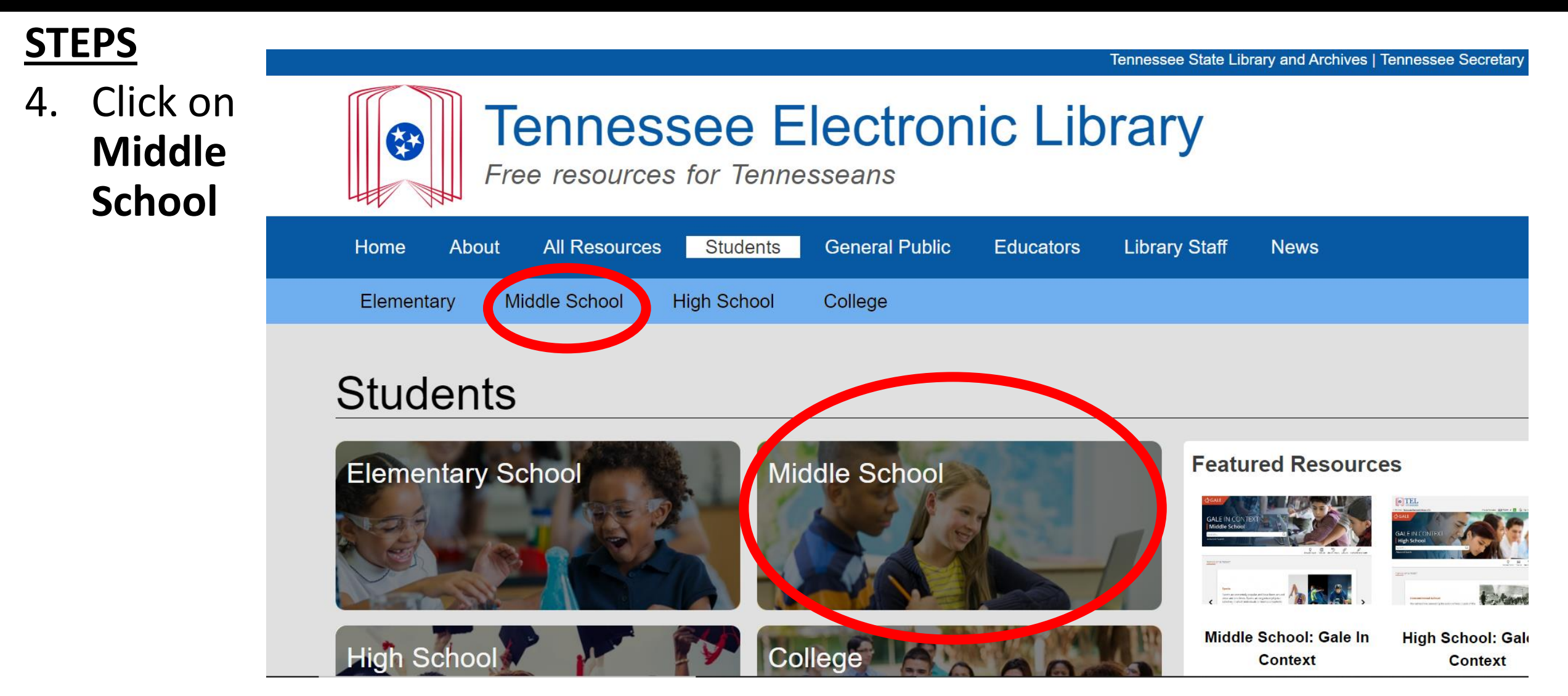

#### <u>STEPS</u>

 Scroll down and click on World Book Online

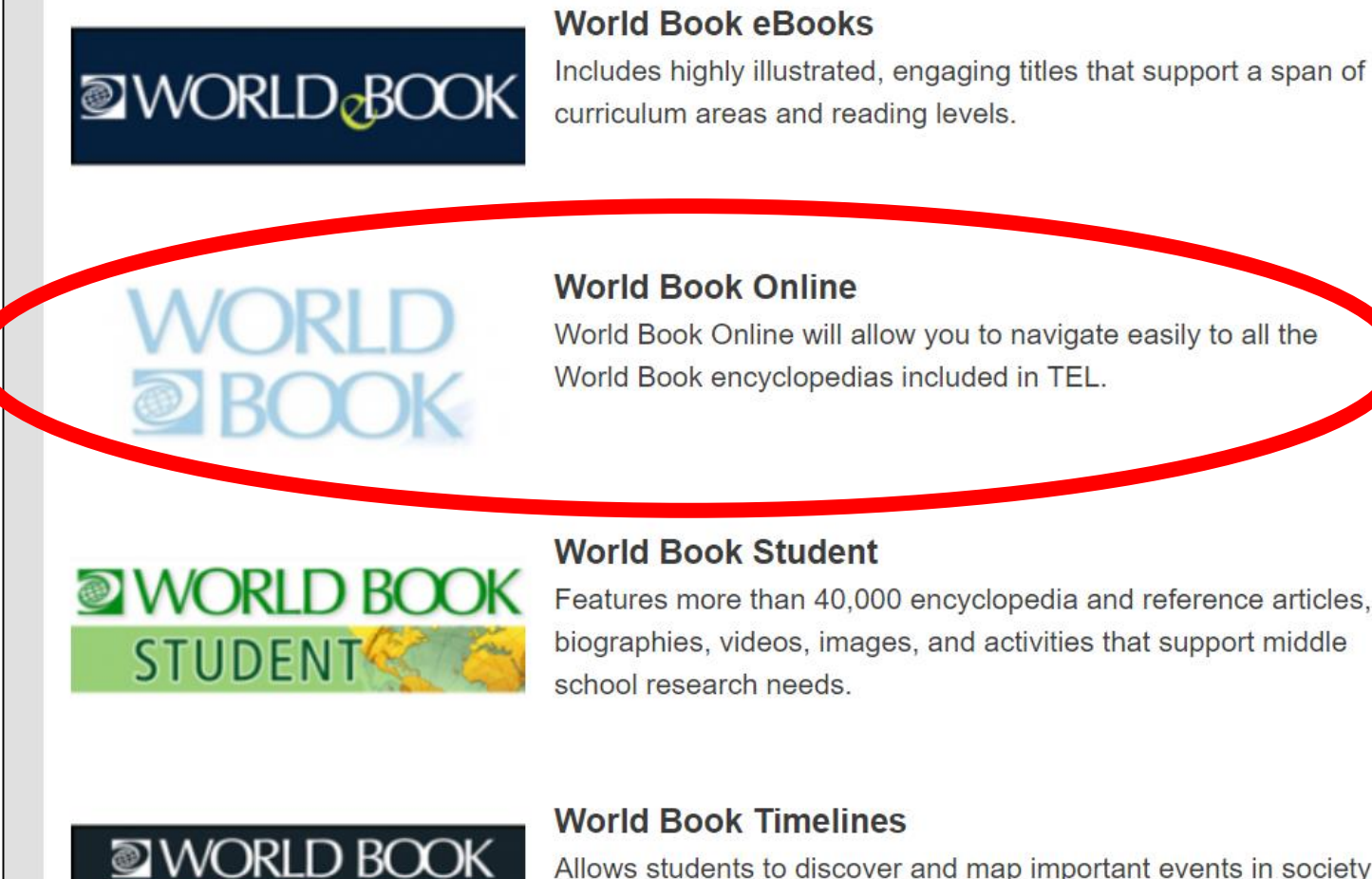

IMELINES

Allows students to discover and map important events in society and culture. Users can browse more than 400 ready-made, interactive timelines covering various periods in history or create their own timeline on any subject.

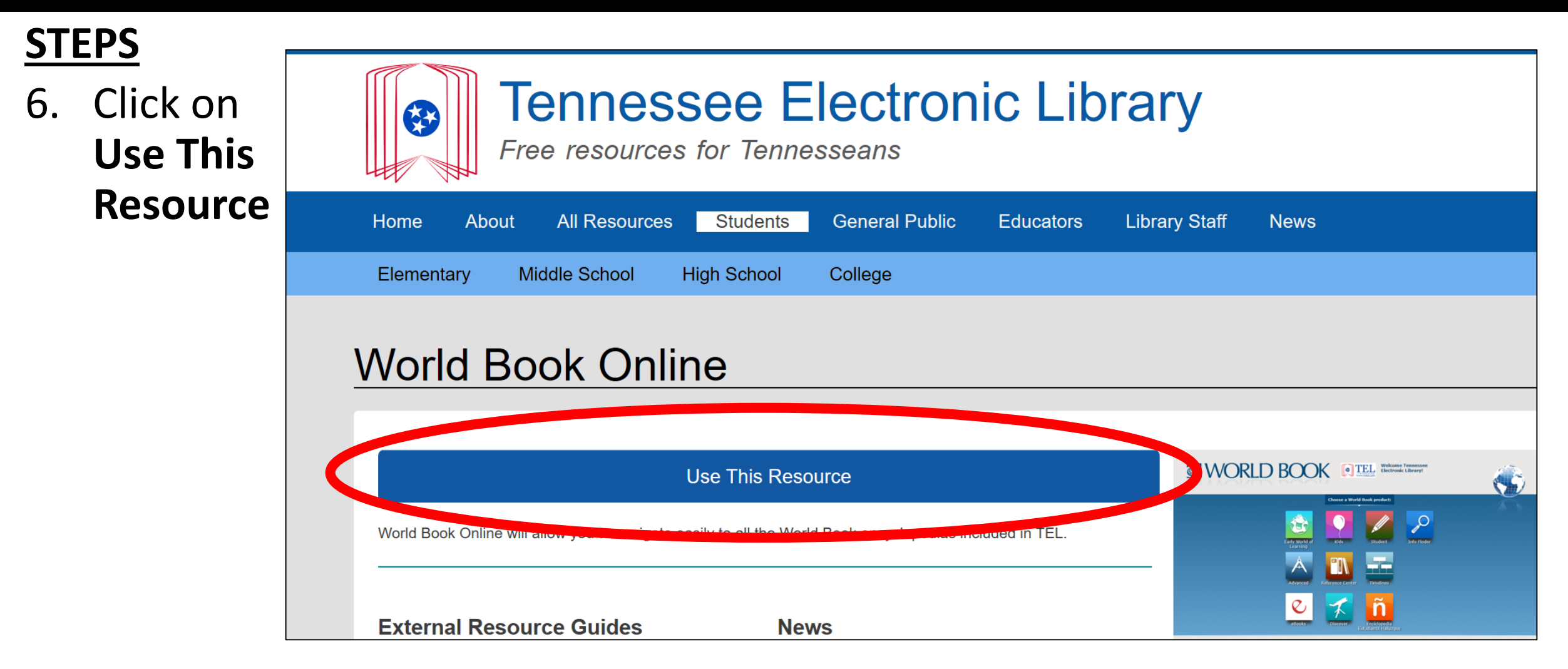

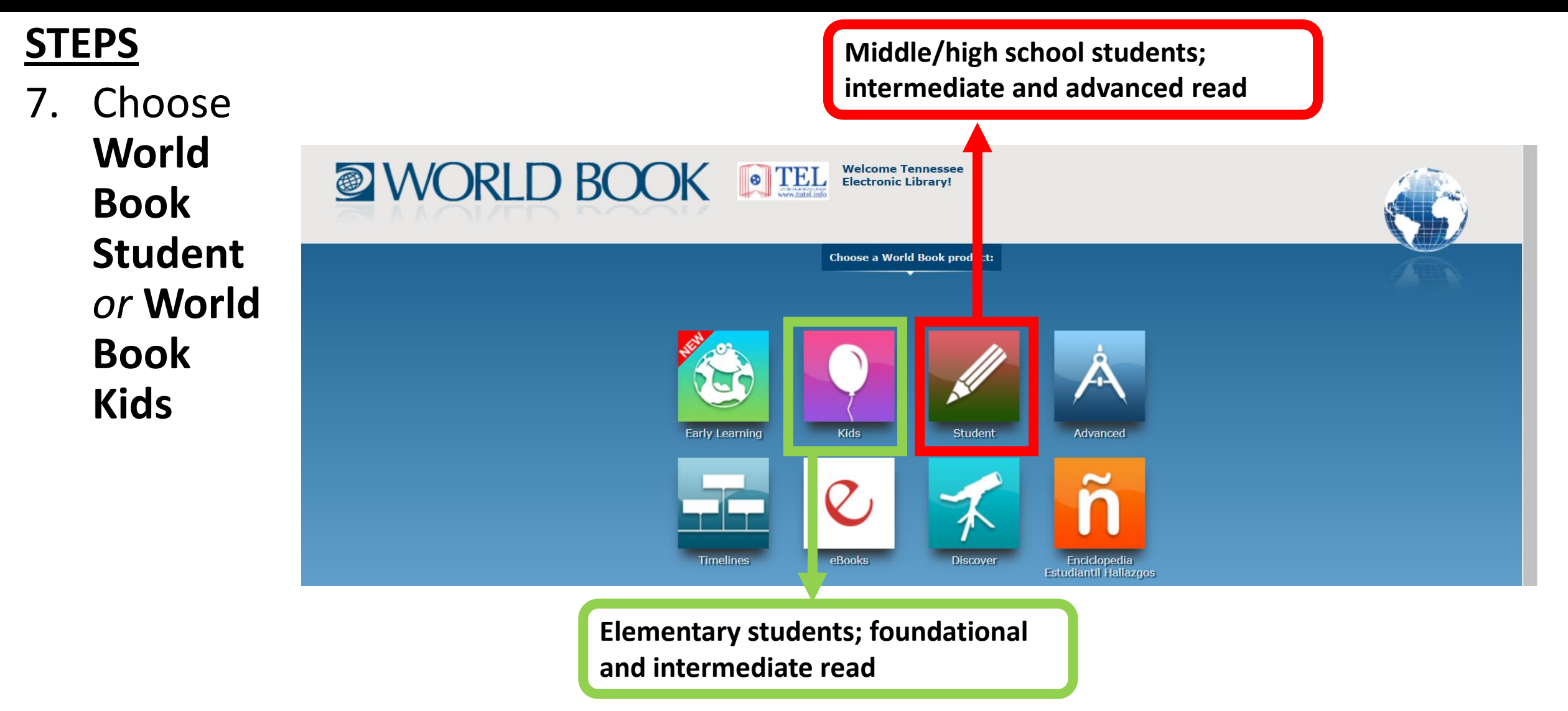